## **SMSBank** za iOS korisničko uputstvo v1.0

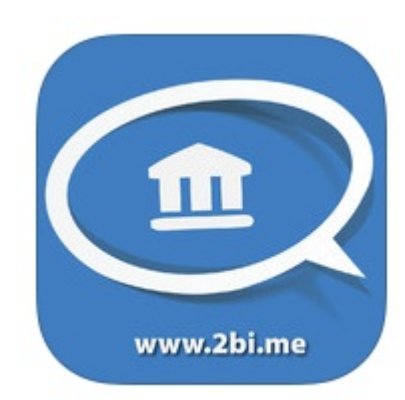

Business Integration and Business Intelligence doo, 2014.

Da bi uspešno koristili aplikaciju SMSBank, u vašem pametnom telefonu se mora nalaziti SIM kartica sa brojem telefona koji ste prijavili prilikom aktiviranja usluge SMS servisa vaše banke, te sama usluga SMS servisa mora biti aktivna. 2BI ne može biti odgovoran za nastale troškove ukoliko nisu ispunjeni prethodno navedeni uslovi.Troškovi slanja/primanja SMS poruke su određeni od strane operatera/banke čije usluge koristite.

## Uputstvo za preuzimanje i instalaciju aplikacije na iOS uređajima

Besplatnu aplikaciju SMSBank možete pronaći na App store-u pomoću sledećeg linka

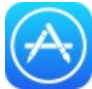

https://itunes.apple.com/us/app/smsbankbalcan/id801845892?mt=8

Ili u pretrazi samo ukucati 2bi.

Klikom na dugme *FREE* započinjete sa preuzimanjem i instaliranjem.

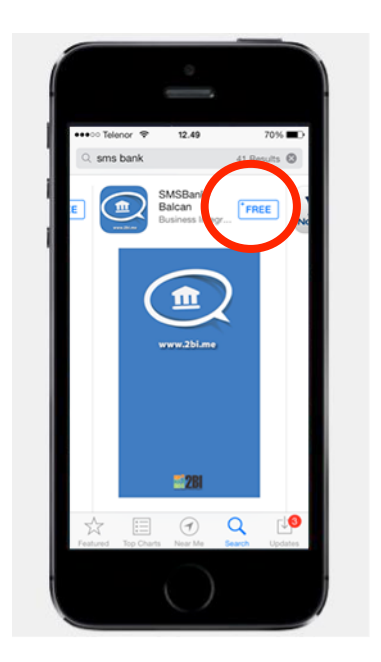

Nakon završene instalacije pritisnite dugme **OPEN**.

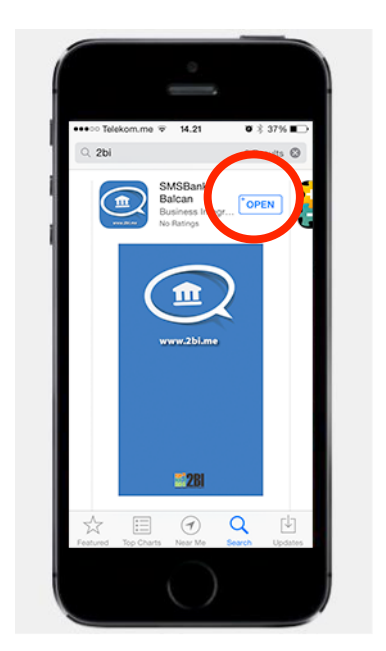

Posle početnog ekrana, pojaviće se ekran na kome se nalazi obavještenje o uslovima korišćenja aplikacije.

| Í | ••••• Telekon.mg ¥ 14.21 • \$ 37%                                                                                                    |
|---|----------------------------------------------------------------------------------------------------|
|   | Korišćenje aplikacije                                                                                                    |
|   | Želimo da Vas informišerno da<br>ova aplikacija nema pristup<br>sms-ovima koje dobljate od<br>Vaše banke, pa su samim tim<br>Vaši finansljski podaci<br>bezbjedni. |
|   | Nastavi                                                                                                    |
|   |                                                                                                    |

Nakon startovanja pojavljuje se ekran sa spiskom svih banaka u Crnoj Gori koje nude SMS usluge. Kliknite na dugme **Banke** koje se nalazi u gornjem desnom uglu.

| Zemlje                                    | Banke |
|-------------------------------------------|-------|
| CRNA GORA                                 |       |
| CKB<br>Crnogorska komercijalna banka AD   | Po >  |
| HB<br>Hipotekarna banka AD Podoorica      | >     |
| SocGen<br>Societe Generale Montenegro     | >     |
| Prva banka                                | >     |
| Atlas banka                               | >     |
| Erste                                     | >     |
| Kombank                                   | >     |
| Hypo<br>Hypo Alpe Adria banka AD Podgoric | a >   |
| NLB<br>NLB Montenegrobanka AD Podgoric    | a >   |
| NLB<br>NLB Montenegrobanka AD Podgorio    | a >   |

Pojaviće se novi ekran na kome sada treba izabrati samo Komercijalnu banku AD Budva. Najlakše je ovo uraditi tako što se jednom klikne na gornje desno dugme, čime se uklanjaju kvačice sa svih prethodno izabranih banaka.

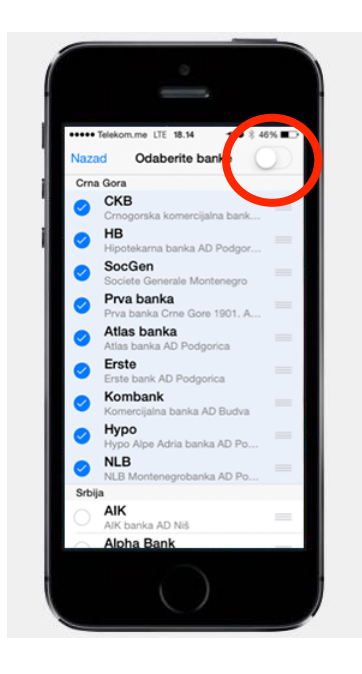

Nakon toga treba kliknuti na kružić u okviru polja koje označava Komercijalnu Banku.

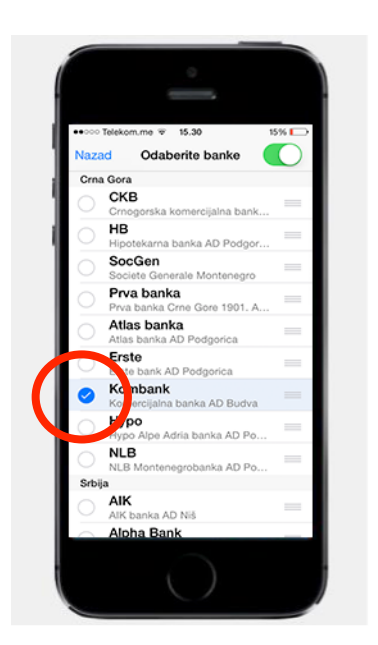

Pritisnuti dugme *Nazad* u gornjem levom uglu.

| •000  | Telekc me ≆ 15.30 15                       | 5% |
|-------|--------------------------------------------|----|
| Vaza  | d Ddaberite banke                          | O  |
| Crna  | a Gora                                     |    |
|       | Crnogorska komercijalna bank               |    |
|       | HB<br>Hipotekarna banka AD Podgor          | -  |
|       | SocGen<br>Societe Generale Montenegro      | -  |
|       | Prva banka<br>Prva banka Crne Gore 1901. A | -  |
|       | Atlas banka<br>Atlas banka AD Podgorica    | -  |
|       | Erste<br>Erste bank AD Podgorica           | -  |
| 0     | Kombank<br>Komercijalna banka AD Budva     |    |
|       | Hypo<br>Hypo Alpe Adria banka AD Po        | -  |
|       | NLB<br>NLB Montenegrobanka AD Po           | -  |
| Srbij | a                                          |    |
|       | AIK<br>AIK banka AD Niš                    | -  |
| ~     | Alpha Bank                                 |    |

Sada se ponovo pojavljuje početni ekran, ali na njemu se sada nalazi samo Komercijalna banka, čije SMS usluge koristite. Klikom na dugme koje označava Komercijalnu banku, dolazite do ekrana koji vam omogućava da izaberete neku od postojećih SMS usluga.

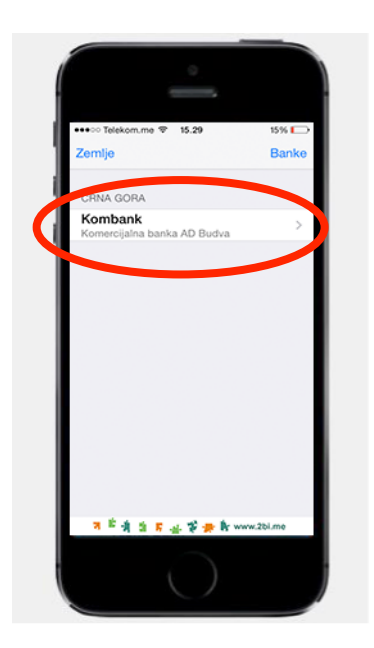

Iznad spiska SMS usluga nalazi se dugme, pomoću kojeg možete pročitati informacije o novim proizvodima i uslugama koje vam nudi Komercijalna banka.

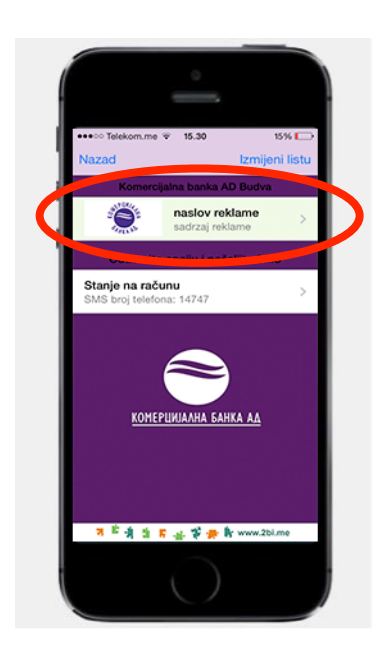

U svakom treutku se možete vratiti na ekran sa spiskom usluga, klikom na dugme *Nazad*.

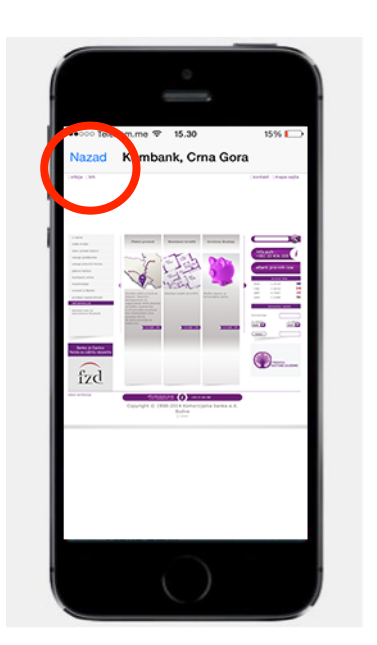

Trenutno Komercijalna banka nudi samo jednu vrstu SMS usluga:

• Stanje na računu

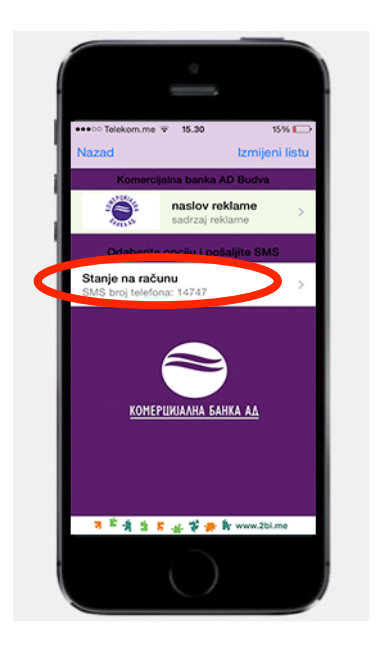

Pojaviće se standarni ekran za slanje SMS poruka na iPhone telefonima sa već popunjenim poljima *To:* i sadržajem poruke, sve u skladu sa SMS uslugom koju ste izabrali. Klikom na dugme *Send*, šaljete poruku i nakon nekoliko sekundi dobijate informaciju iz banke.

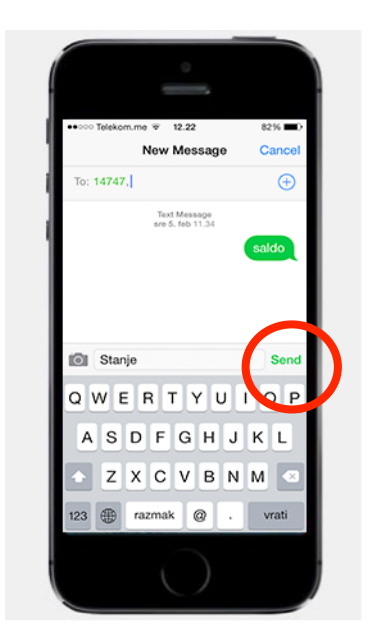

Sva podešavanja radite samo prvi put, nakon čega se nakon startovanja aplikacije uvek pojavljuje prethodno podešeni ekran sa spiskom SMS usluga, te dugmetom koje vam omogućava da pročitate najnovije informacije o proizvodima i uslugama koje nudi banka.

## Dodatni resursi

U okviru naše zvanične stranice možete pronaći dodatna objašnjenja, te preuzeti uputstva za druge platforme:

## http://www.2bi.me/smsbank.html

Ukoliko imate bilo kakva pitanja, možete nas kontaktirati na **aplikacije@2bi.me**.